# Crab Landing Report with IFQ, CDQ and Permit Weight Restrictions

## **Getting Started**

Go to: http://elandingst.alaska.gov/elandings/Login

Enter the following user ID and password:

| UserID | Password |
|--------|----------|
| kcrab  | Golden   |

The default operation is King Crab Processing USA. Retain this default operation selection.

#### Scenario

The Pacific Mariner (ADF&G# 7) is delivering 96,752 lbs of Red King Crab to a shoreside processor in Dutch Harbor. Included in that delivery is 100 lbs is deadloss and 52 lbs is personal use. Out of the 96,600 lbs sold, 600 lbs are CDQ crab. The harvester has plenty of IFQ pounds remaining, but the processor has only 6000 lbs of IPQ left, and would like to use that, but no more for this landing.

### **Create the Landing Report**

Select the default operation and 'Crab Landing Report' as shown:

| Operation: KING CRAB PROC | Grading and Pricing     |                     |  |
|---------------------------|-------------------------|---------------------|--|
| Groundfish                | Salmon                  | Shellfish           |  |
| Groundfish Landing Report | Salmon Landing Report   | Crab Landing Report |  |
| Production Report         |                         |                     |  |
|                           | Mixed Salmon Percentage |                     |  |

· Complete the required information regarding vessel, location, and permit information.

· Feel free to use your own dates and crew size

| Vessel ADF&G       | Gear Code   | Crew Size       | Number of Observers       |
|--------------------|-------------|-----------------|---------------------------|
| 00007              | 91          | 8               | 1                         |
|                    |             |                 |                           |
| Date Fishing Began | Days Fished | Date of Landing | Last Deliver for the Trip |

| User: Krusty Crab                        | Company: KING CRAB PROCESSING | PH: (907) 723-0174 Email: ertest@noaa.gov |                            |                                          |     |
|------------------------------------------|-------------------------------|-------------------------------------------|----------------------------|------------------------------------------|-----|
| ADF&G Vessel Numbe                       | r 00007                       | ADF&G Gear Code<br>Gear Codes             | 91                         | Port of Landing<br>Port Codes            | KOD |
| Operation                                |                               | Date Fishing Began<br>(gear in water)     | 03/01/2023<br>(mm/dd/yyyy) | Entered From Paper FT                    |     |
| ADF&G Processor Code<br>(purchaser/owner | T0011                         | Days Fished                               | 5                          |                                          |     |
|                                          |                               | Date of Landing<br>(completed)            | 03/06/2023<br>(mm/dd/yyyy) | IFQ Reported<br>Manually(check if yes)   | 0   |
| Federal Permit Numbe                     | r 970500                      | Crew Size (including skipper)             | 8                          | Partial Delivery (check if<br>yes)       | 0   |
| Registered Crab Receive<br>Numbe         | 990004                        | Number of Observers<br>Onboard            | 1                          | Last Delivery for Trip<br>(check if yes) | •   |

• Enter the permit information as shown.

- Note: No NMFS ID or IFQ permit information required for CDQ crab!
  However, you do need the management program ID.

| CFEC Permit        | Management Program | Program ID |
|--------------------|--------------------|------------|
| K91T 00114M 2301M  | IFQ                |            |
| K91TA 00135P 2301H | CDQ                | 53         |

| NMFS ID | IFQ Permit | Species | IPQ Permit |
|---------|------------|---------|------------|
| 990031  | 990051     | 921     | 990022     |
|         | 990071     | 921     |            |

|                 |                  | IFQ Permit Worksheet |                                                      |            |         |         |            |                             |               |                                            |                            |
|-----------------|------------------|----------------------|------------------------------------------------------|------------|---------|---------|------------|-----------------------------|---------------|--------------------------------------------|----------------------------|
| CFEC<br>Fishery | Permit<br>Number | Permit<br>Sequence   | Management<br>Program<br>Management<br>Program Codes | Program ID | Percent | NMFS ID | IFQ Permit | Species<br>Species<br>Codes | IPQ<br>Permit | Area /<br>Fishery<br>Area/Fishery<br>Codes | Lbs. to max-<br>out permit |
| K91T            | 00114M           | 2301M                | IFQ 🗸                                                |            |         | 990031  | 990051     | 921                         | 990022 🗸      |                                            |                            |
|                 |                  |                      |                                                      |            |         |         | 990071     | 921                         |               |                                            |                            |
|                 |                  |                      |                                                      |            |         |         |            |                             |               |                                            |                            |
|                 |                  |                      |                                                      |            |         |         |            |                             |               |                                            |                            |
| K91TA           | 00135P           | 2301H                | CDQ 🗸                                                | 53         |         |         |            |                             | <b>`</b>      |                                            |                            |

They fished in the following stat areas, with approximate harvest percentages, and number of pot lifts:

| Stat Area | Percent | Pot Lifts |
|-----------|---------|-----------|
| 615730    | 17      | 100       |
| 615700    | 22      | 59        |
| 615630    | 19      | 70        |
| 615601    | 3       | 10        |
| 625730    | 10      | 33        |
| 625630    | 25      | 20        |
| 595730    | 4       | 10        |

Enter values in the stat area worksheet as shown:

| Stat Area<br>Stat Area CodesPercent<br>(Number/Pounds)Pot Lifts615730171006157002259 |
|--------------------------------------------------------------------------------------|
| 615730     17     100       615700     22     59                                     |
| 615700 22 59                                                                         |
|                                                                                      |
| 615630 19 70                                                                         |
| 615601 3 10                                                                          |
| 625730 10 33                                                                         |
| 625630 25 20                                                                         |
| 595730 4 10                                                                          |
|                                                                                      |
|                                                                                      |
| More Stat Areas                                                                      |
|                                                                                      |

You are now ready to save your report:

Next, enter the pounds landed, allocated to the different fish tickets. The system creates one electronic fish ticket for each CFEC permit entered. Begin this step by selecting 'Add/Edit Itemized Catch:'

| Line | Fish<br>Ticket | Stat<br>Area | Species      | Condition | Landed<br>Lbs. | Number       | Pot<br>Lifts | Dispositio | n Size/Grade       | Sold<br>Lbs. | \$/Ib. | Total<br>Value |
|------|----------------|--------------|--------------|-----------|----------------|--------------|--------------|------------|--------------------|--------------|--------|----------------|
|      |                | Add          | /Edit Itemiz | ed Catch  | Add/Ed         | it Grading a | and Prici    | ng Sub     | nit Initial Report |              |        |                |

Enter itemized catch as shown. Note: weights/dispositions are entered according to the scenario description:

Use the drop down menu to select the CDQ fish ticket and enter the weight that should be allocated to CDQ. Click Save

| Line | Fish Ticket  | Stat Area<br>Stat Area<br>Codes | Species<br>Species<br>Codes | Condition<br>Condition<br>Codes | Lbs.       | Number        | Pot Lifts | Disposition<br>Disposition<br>Codes |
|------|--------------|---------------------------------|-----------------------------|---------------------------------|------------|---------------|-----------|-------------------------------------|
| 1    | E23 000160 🗸 |                                 | 921                         | 01                              | 96000      | 19200         |           | 60                                  |
| 2    | E23 000160 🗸 |                                 | 921                         | 01                              | 100        | 20            |           | 79                                  |
| 3    | E23 000160 🗸 |                                 | 921                         | 01                              | 52         | 11            |           | 95                                  |
| 4    | E23 000161 🗸 |                                 | 921                         | 01                              | 600        | 120           |           | 60                                  |
|      |              |                                 |                             |                                 |            |               |           |                                     |
|      |              |                                 |                             |                                 | CDQ Perm   | It Allocation |           |                                     |
|      |              |                                 |                             |                                 |            |               |           |                                     |
|      |              |                                 |                             |                                 |            |               |           |                                     |
|      |              |                                 |                             |                                 |            |               |           |                                     |
|      |              | Save                            | Save and                    | d Continue                      | More Lines | Cancel        |           |                                     |

Then enter grading/pricing information by selecting 'Add/Edit Grading and Pricing.' Note: This may also be done after submitting the IFQ report to NMFS.

| Line | Fish<br>Ticket | Stat<br>Area | Species         | Condition | Landed<br>Lbs. | Number    | Pot<br>Lifts | Disposition    | Size/Grade     | Sold<br>Lbs. | \$/Ib. | Total<br>Value |
|------|----------------|--------------|-----------------|-----------|----------------|-----------|--------------|----------------|----------------|--------------|--------|----------------|
|      | E23<br>000160  |              | 921 Red<br>king | 01 Whole  | 96,000         | 19,200    |              | 60 Sold        |                |              | \$     | \$             |
|      | E23<br>000160  |              | 921 Red<br>king | 01 Whole  | 100            | 20        |              | 79<br>Deadloss |                |              | \$     | \$             |
|      | E23<br>000160  |              | 921 Red<br>king | 01 Whole  | 52             | 11        |              | 95 Pers use    |                |              | \$     | \$             |
|      | E23<br>000161  |              | 921 Red<br>king | 01 Whole  | 600            | 120       |              | 60 Sold        |                |              | \$     | \$             |
|      |                | Add          | /Edit Itemize   | d Catch   | Add/Edit       | Grading a | nd Pricir    | ng Submit      | Initial Report |              |        |                |

Enter grading and pricing as shown (or use different grade/price). Note: only sold pounds are entered.

Save when finished.

| Line | Species         | Condition | Landed<br>Lbs. | Number<br>(of Crab) | Pot<br>Lifts | Disposition<br>Code | Size/Grade         | Sold Lbs.  | \$/lb. |
|------|-----------------|-----------|----------------|---------------------|--------------|---------------------|--------------------|------------|--------|
| 1    | 921 Red<br>king | 01 Whole  | 96,600         | 19,320              |              | 60 Sold             | Grade A#1          | 96600      | 4.95   |
|      |                 |           |                |                     |              |                     |                    |            |        |
|      |                 |           |                |                     |              |                     |                    |            |        |
|      |                 |           |                |                     |              |                     |                    |            |        |
|      | Save            | 5         | Save and C     | ontinue             | [            | More Lines          | Detailed Grading a | nd Pricing | Cancel |

| Line | Fish<br>Ticket | Stat<br>Area | Species         | Condition   | Landed<br>Lbs. | Number      | Pot<br>Lifts | Disposition    | Size/Grade       | Sold<br>Lbs. | \$/Ib. | Total Value  |
|------|----------------|--------------|-----------------|-------------|----------------|-------------|--------------|----------------|------------------|--------------|--------|--------------|
|      | E23<br>000160  |              | 921 Red<br>king | 01 Whole    | 96,000         | 19,200      |              | 60 Sold        | Grade A#1        | 96,000       | \$4.95 | \$475,200.00 |
|      | E23<br>000160  |              | 921 Red<br>king | 01 Whole    | 100            | 20          |              | 79<br>Deadloss |                  |              | \$     | \$           |
|      | E23<br>000160  |              | 921 Red<br>king | 01 Whole    | 52             | 11          |              | 95 Pers use    |                  |              | \$     | \$           |
|      | E23<br>000161  |              | 921 Red<br>king | 01 Whole    | 600            | 120         |              | 60 Sold        | Grade A#1        | 600          | \$4.95 | \$2,970.00   |
|      |                | A            | dd/Edit Iter    | nized Catch | Add            | d/Edit Grac | ling an      | d Pricing S    | Submit Initial R | Report       |        | •            |

Review the landing report for accuracy. If everything is correct, you are now ready to generate and submit an IFQ report!

### Generating the IFQ Report

In this scenario, there are restrictions on the number of pounds that can come off of the IPQ account.

- The processor can only purchase 6000 lbs class A
- Because of these restrictions, you should use the IFQ Report Builder.

IFQ Report Builder is only available once you have completed the initial submission.

Once you Initially Submit your report, a link to the IFQ Report Builder appears at the bottom-right of the page.

• Scroll to the bottom of the page and click on the IFQ REPORT BUILDER button.

| I      | IFQ Reports                                                                                              |            |               |               |                 |                   |                              |                |                    |                    |                     |  |  |  |
|--------|----------------------------------------------------------------------------------------------------|------------|---------------|---------------|-----------------|-------------------|------------------------------|----------------|--------------------|--------------------|---------------------|--|--|--|
| 1      | Fish<br>Ticket                                                                                           | NMFS<br>ID | IFQ<br>Permit | IPQ<br>Permit | Species         | Area /<br>Fishery | Lbs. to<br>max-out<br>permit | Sold<br>Weight | Retained<br>Weight | Deadloss<br>Weight | Total IFQ<br>Weight |  |  |  |
| l<br>( | E23<br>000160                                                                                            | 990031     | 990051        | 990022        | 921 Red<br>king |                   |                              |                |                    |                    |                     |  |  |  |
|        | E23<br>000160                                                                                            | 990031     | 990071        |               | 921 Red<br>king |                   |                              |                |                    |                    |                     |  |  |  |
|        |                                                                                                    |            |               |               |                 |                   | Total:                       |                |                    |                    |                     |  |  |  |
|        |                                                                                                    |            |               |               |                 |                   |                              |                |                    | -                  |                     |  |  |  |
| [      | Edit IFQ Reports     Generate IFQ Reports       Edit IFQ Reports     Check IFQ       Balance     Builder |            |               |               |                 |                   |                              |                |                    |                    |                     |  |  |  |

You will see summary information at the top of the IFQ Report Builder page and a data entry section at the bottom.

• Note: the CDQ pounds are not shown, this is because no IFQ reports are created for CDQ crab.

The harvester would like the pounds to be entered as follows:

- IFQ Permit 990051 (class A): 6000 lbs sold, 100 lbs deadloss, and 52 lbs personal use.
- IFQ Permit 990071 (class B): 90,000 lbs sold.

When you are finished with the allocations, click on the Generate IFQ Reports button:

| Fish Ticket | Species                              | Sold Lbs.      | Retained Lbs. | Deadloss Lbs. |
|-------------|--------------------------------------|----------------|---------------|---------------|
| E23 000160  | 921                                  | 96000          | 52            | 100           |
|             | Landing Report Tota                  | al 96000       | 52            | 100           |
|             |                                      |                |               |               |
| Fish Ticket | IFQ Permit / Species /<br>IPQ Permit | Sold Lbs.      | Retained Lbs. | Deadloss Lbs. |
| E23 000160  | 990051 - 921 - 990022                | 6000           | 52            | 100           |
| E23 000160  | 990071 - 921                         | 90000          |               |               |
|             | Cancel                               | Generate IFQ R | eports        |               |

You will be taken to the Crab IFQ page where you'll want look over the Summary section.

- Review the IFQ reports displayed and click on Save when you are satisfied that the reports are ready to be submitted.
  - At this point, if you decide to make changes, you can always go back to the IFQ Report Builder and revise your original entries.
- After saving, scroll to the bottom of the page again, and select *Submit IFQ Reports*.
  NOTE: Once you click on the *Submit IFQ Reports* button, you will not be able to edit your IFQ report within eLandings.
  - A manual landing report (MLR) will need to be done with the NOAA Data Technicians.

| Report<br>Number | Status  | Transaction<br>Number | Fish<br>Ticket | NMFS<br>ID | IFQ<br>Permit | Species         | IPQ<br>Permit | Fishery | Stat<br>Area | Condition | Sold<br>Lbs. | Retained<br>Lbs. | Deadloss<br>Lbs. | \$/Ib. |
|------------------|---------|-----------------------|----------------|------------|---------------|-----------------|---------------|---------|--------------|-----------|--------------|------------------|------------------|--------|
| 1                |         |                       | E23<br>000160  | 990031     | 990051        | 921 Red<br>king | 990022        | BBR     | 615730       | 01 Whole  | 1,020        | 9                | 17               | \$4.95 |
|                  |         |                       |                |            |               |                 |               | BBR     | 615700       | 01 Whole  | 1,320        | 11               | 22               | \$4.95 |
|                  |         |                       |                |            |               |                 |               | BBR     | 615630       | 01 Whole  | 1,140        | 10               | 19               | \$4.95 |
|                  |         |                       |                |            |               |                 |               | BBR     | 615601       | 01 Whole  | 180          | 2                | 3                | \$4.95 |
|                  |         |                       |                |            |               |                 |               | BBR     | 625730       | 01 Whole  | 600          | 5                | 10               | \$4.95 |
|                  |         |                       |                |            |               |                 |               | BBR     | 625630       | 01 Whole  | 1,500        | 13               | 25               | \$4.95 |
|                  |         |                       |                |            |               |                 |               | BBR     | 595730       | 01 Whole  | 240          | 2                | 4                | \$4.95 |
| 2                |         |                       | E23<br>000160  | 990031     | 990071        | 921 Red<br>king |               | BBR     | 615730       | 01 Whole  | 15,300       |                  |                  | \$4.95 |
|                  |         |                       |                |            |               |                 |               | BBR     | 615700       | 01 Whole  | 19,800       |                  |                  | \$4.95 |
|                  |         |                       |                |            |               |                 |               | BBR     | 615630       | 01 Whole  | 17,100       |                  |                  | \$4.95 |
|                  |         |                       |                |            |               |                 |               | BBR     | 615601       | 01 Whole  | 2,700        |                  |                  | \$4.95 |
|                  |         |                       |                |            |               |                 |               | BBR     | 625730       | 01 Whole  | 9,000        |                  |                  | \$4.95 |
|                  |         |                       |                |            |               |                 |               | BBR     | 625630       | 01 Whole  | 22,500       |                  |                  | \$4.95 |
|                  |         |                       |                |            |               |                 |               | BBR     | 595730       | 01 Whole  | 3,600        |                  |                  | \$4.95 |
| Edit IF          | Q Repor | ts                    |                |            |               | S               | ubmit IFQ     | Reports | Check If     | Q Balan   | ICe IF(      | Report Bu        | ilder            |        |

After submitting the IFQ Reports, the processor needs to submit the final report. To do this, click Submit Final Report.

| Line | Fish Ticket | Stat Area | Species       | Condition   | Landed Lbs. | Number     | Pot Lifts  | Disposition | Size/Grade  | Sold Lbs. | \$/Ib. | Total Value  |
|------|-------------|-----------|---------------|-------------|-------------|------------|------------|-------------|-------------|-----------|--------|--------------|
| 1    | E23 000160  |           | 921 Red king  | 01 Whole    | 96,000      | 19,200     |            | 60 Sold     | Grade A#1   | 96,000    | \$4.95 | \$475,200.00 |
| 2    | E23 000160  |           | 921 Red king  | 01 Whole    | 100         | 20         |            | 79 Deadloss |             |           | \$     | \$           |
| 3    | E23 000160  |           | 921 Red king  | 01 Whole    | 52          | 11         |            | 95 Pers use |             |           | \$     | \$           |
| 4    | E23 000161  |           | 921 Red king  | 01 Whole    | 600         | 120        |            | 60 Sold     | Grade A#1   | 600       | \$4.95 | \$2,970.00   |
|      |             |           | Add/Edit Iter | nized Catch | Add/Edit    | Grading ar | nd Pricing | Submit F    | inal Report |           |        |              |

Once the final report has been submitted, you need to view and print the IFQ receipts. These receipts must be signed by the harvester and processor, each one retaining a copy.

| Contact<br>NOAA<br>Fisheries<br>Enforcement | 194626 | E23<br>000160 | 990031 | 990071   | 921 Red<br>king | BBR | 615730 | 01 Whole | 15,300    |  | \$4.95 |
|---------------------------------------------|--------|---------------|--------|----------|-----------------|-----|--------|----------|-----------|--|--------|
|                                             |        |               |        |          |                 | BBR | 615700 | 01 Whole | 19,800    |  | \$4.95 |
|                                             |        |               |        |          |                 | BBR | 615630 | 01 Whole | 17,100    |  | \$4.95 |
|                                             |        |               |        |          |                 | BBR | 615601 | 01 Whole | 2,700     |  | \$4.95 |
|                                             |        |               |        |          |                 | BBR | 625730 | 01 Whole | 9,000     |  | \$4.95 |
|                                             |        |               |        |          |                 | BBR | 625630 | 01 Whole | 22,500    |  | \$4.95 |
|                                             |        | -             |        |          |                 | BBR | 595730 | 01 Whole | 3,600     |  | \$4.95 |
|                                             |        |               | Vie    | w Receip | ts to Print     |     |        | Check IF | Q Balance |  |        |

You can download copies of the fish ticket by clicking on the fish ticket numbers, highlighted in blue in the CFEC permit worksheet.

| CFEC Permit Worksheet                                                                    |                      |                  |                       |                          |         |  |  |  |  |  |  |  |
|------------------------------------------------------------------------------------------|----------------------|------------------|-----------------------|--------------------------|---------|--|--|--|--|--|--|--|
| Fish Ticket<br>Click on the blue fish ticket<br>number below to open a<br>printable PDF. | CFEC Permit          | Permit Holder    | Management<br>Program | Management<br>Program ID | Percent |  |  |  |  |  |  |  |
| E23 000160                                                                               | K91T00114M<br>2301M  | KRUSTY<br>KRAB   | IFQ                   |                          |         |  |  |  |  |  |  |  |
| E23 000161                                                                               | K91TA00135P<br>2301H | CDQ<br>FISHERGUY | CDQ                   | 53                       |         |  |  |  |  |  |  |  |
| Fish Tickets w/o Prices                                                                  |                      |                  |                       |                          |         |  |  |  |  |  |  |  |

Users can view their IFQ permits by clicking on the IFQ permit number highlighted in blue in the IFQ Reports.

| IFQ Re         | FQ Reports |                                                                                        |               |                 |                   |                            |                |                    |                    |                     |  |  |  |
|----------------|------------|----------------------------------------------------------------------------------------|---------------|-----------------|-------------------|----------------------------|----------------|--------------------|--------------------|---------------------|--|--|--|
| Fish<br>Ticket | NMFS<br>ID | IFQ Permit<br>Click on the blue IFQ permit<br>number below to open a<br>printable PDF. | IPQ<br>Permit | Species         | Area /<br>Fishery | Lbs. to max-<br>out permit | Sold<br>Weight | Retained<br>Weight | Deadloss<br>Weight | Total IFQ<br>Weight |  |  |  |
| E23<br>000160  | 990031     | 990051                                                                                 | 990022        | 921 Red<br>king | BBR               |                            | 6,000          | 52                 | 100                | 6,152               |  |  |  |
| E23<br>000160  | 990031     | 990071                                                                                 |               | 921 Red<br>king | BBR               |                            | 90,000         |                    |                    | 90,000              |  |  |  |
|                |            |                                                                                        |               |                 |                   | Total:                     | 96,000         | 52                 | 100                | 96,152              |  |  |  |